(. 1) (. 2).

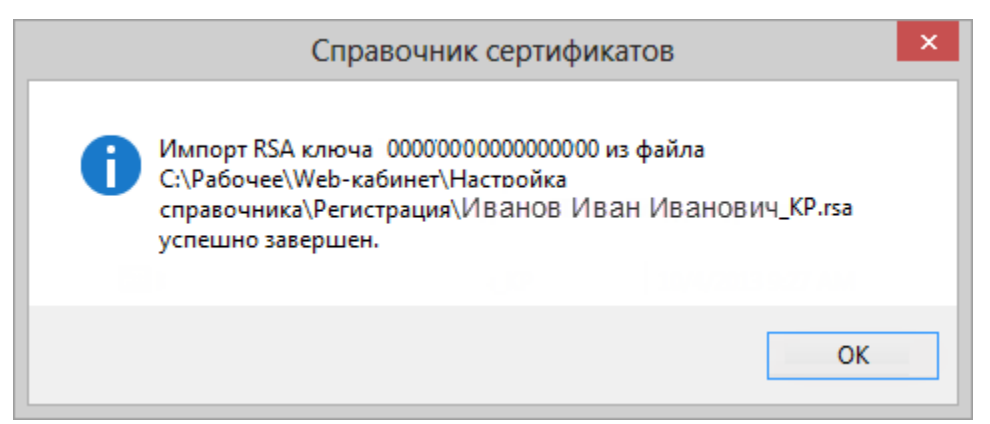

## 1 –

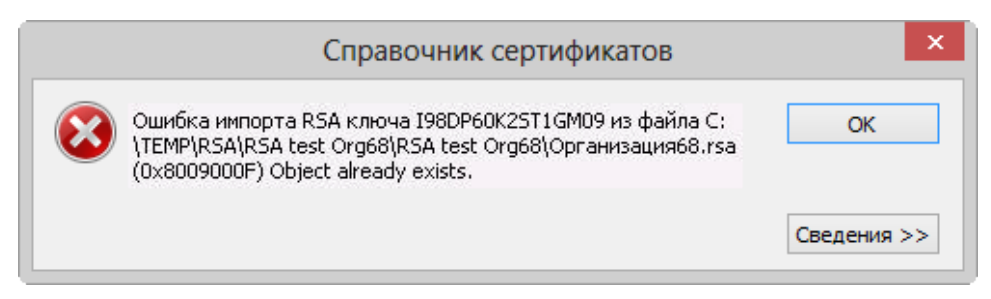

2 –

```
:
   1.
       :
           a. Windows 7/Server2008 - C:\Users\User\AppData\Roaming\Microsoft\Crypto\RSA\;

    b. Windows 8 – C:\Users\User\AppData\Roaming\Validata\rcs.

   2.
      ;
   3.
           (., RSA).
   support@itglobal.ru , , . . 2:
,
   • testcsp-x86 -
                        ;
   ٠
     adding_key - ,
                       .
  , :
   1.
      testcsp-x86.zip;
   2.
          1
           a. Windows 7/Server2008 – C:\Users\User\AppData\Roaming\Microsoft\Crypto\RSA\;
          b. Windows 8 - C:\Users\User\AppData\Roaming\Validata\rcs.
   3. adding_key . (. 3);
```

|             | adding_key — Блокнот —                                                                                                    |       |   |
|-------------|----------------------------------------------------------------------------------------------------|-------|---|
| Файл        | Правка Формат Вид Справка                                                                                                    |       |   |
| C:\k<br>198 | ey\TestCSP.exe -csptype 1 -cspname "Microsoft Enhanced Cryptographic Provider v1.0" -private -import ·<br>DP60K2STIGM09" -blob "68.rsa" -forexport | -cont | - |
|             |                                                                                                    |       |   |
|             |                                                                                                    |       |   |
|             |                                                                                                    |       |   |
|             |                                                                                                    |       | , |
| 3 —         |                                                                                                    |       |   |

- TestCSP.exe -csptype 1 -cspname "Microsoft Enhanced Cryptographic Provider v1.0" -private -import -cont "I98DP60K2ST1GM09" -4. blob "RsaFileName.rsa" -forexport:
  - **a.** (. 4,1) (, C:\key\TestCSP.exe);
  - **b.** cont (. 4,2) (, 110DP60K00T1GM07); **c.** blob (. 4,3) (, RsaFileName.rsa).

| Datin     Tipasks     Oppuare     2       ::\key/TestCSP.exe0     -csptype 1 -cspname     "Microsoft Enhanced Cryptographic Provider v1.0" -private -import     Cont       Dibb     "68.rsa     - forexport                                                                                                    |                                                               | adding_key — Блокнот                                            |                                      |
|----------------------------------------------------------------------------------------------------|---------------------------------------------------------------|-----------------------------------------------------------------|--------------------------------------|
| <pre>:\key\TestCSP.exp} -csptype 1 -cspname "Microsoft Enhanced Cryptographic Provider v1.0" -private -import ont "198DP60K2ST1GM09" ^<br/>plob "68.rsp -forexport -forexport - forexport - f</pre> | Файл Правка Формат Вид Справка                                |                                                                 | 2                                    |
| -<br>(.).                                                                                                    | (:\key\TestCSP.exe)-csptype 1<br>(10b "68.rsa)-forexport<br>3 | -cspname "Microsoft Enhanced Cryptographic Provider v1.0" -priv | rate -import Cont "I98DP60K2ST1GM03" |
| <b>(</b> . ).                                                                                                    | _                                                             |                                                                 |                                      |
| (i) (.).                                                                                                    |                                                               |                                                                 |                                      |
| 0                                                                                                    | <b>(</b> . ).                                                 |                                                                 |                                      |

5. adding\_key; 6. adding\_key . testcsp-x86

```
(. 5).
```

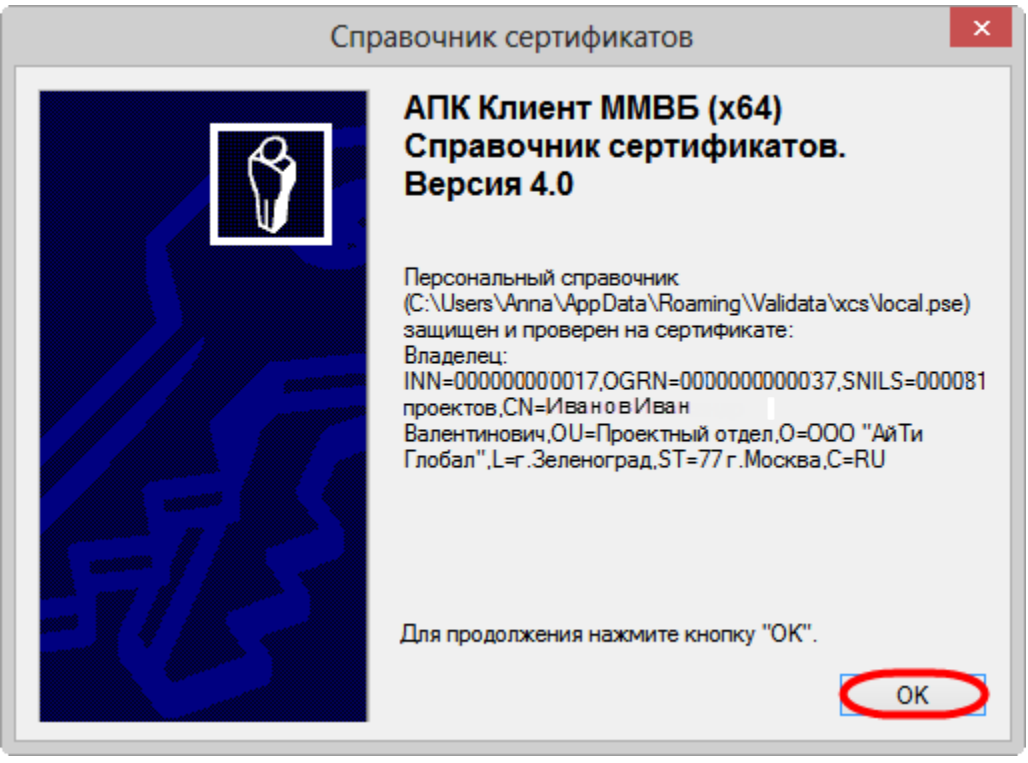

5

"". , **RSA /** , .